## Configurare Posta Android/K9 Mail

Aprire play store dal cellulare, digitare nella barra di ricerca del plays tore k9 mail, click sull'applicazione e click su installa:

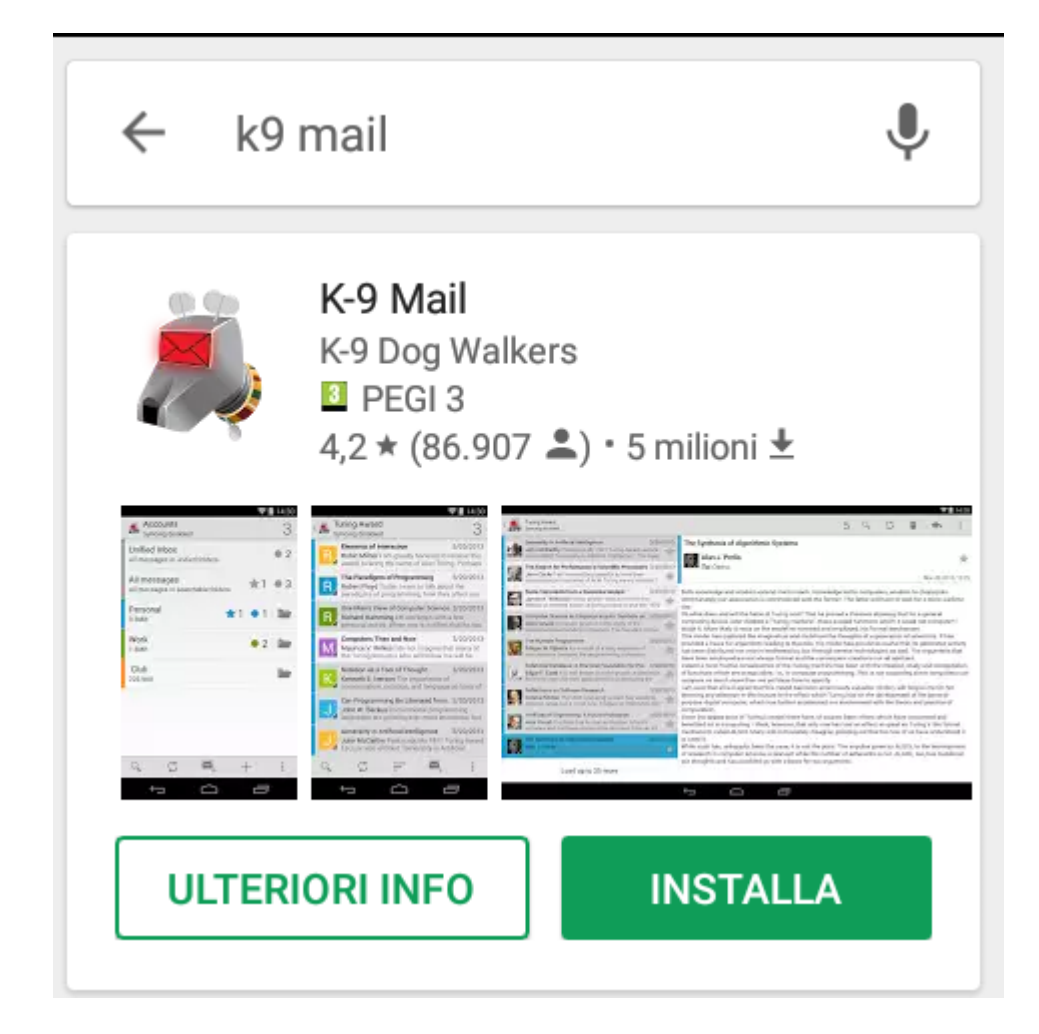

Installato l'applicativo, click su apri, il programma chiederà di configurare una casella email, inserire l'indirizzo email della propria casella di posta elettronica d'ateneo (es. nome.cognome@uniroma2.it), digitare la password nella casella 'Password', poi click su Opzioni Avanzate, che sarà abilitato non appena sono stati compilati i campi precedenti

| 2                            | 💎 🖻 21:09  |  |  |
|------------------------------|------------|--|--|
| 爲 Configura un nuovo account |            |  |  |
|                              |            |  |  |
|                              |            |  |  |
|                              |            |  |  |
| Indirizzo email              |            |  |  |
| Password                     |            |  |  |
| Mostra password              |            |  |  |
| ✓ Opzioni avanzate           |            |  |  |
|                              |            |  |  |
|                              |            |  |  |
|                              |            |  |  |
|                              |            |  |  |
| Configurazione<br>manuale    | Successivo |  |  |

click su imap

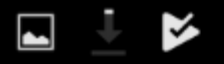

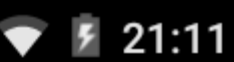

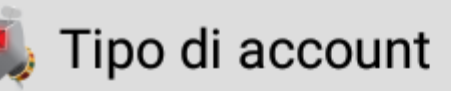

## Che tipo di account è questo?

IMAP

## POP3

## Exchange (WebDAV)

verificate che le impostazioni siano come nella figura, inserendo nel campo 'Nome utente' il nome utente della posta elettronica (es. prime 6 lettere del codice fiscale seguito da 2 numeri), inserire la password nel campo 'Password', click su 'Successivo'

| ۵,       | Impostazioni server della po                      | s |
|----------|---------------------------------------------------|---|
| Serve    | IMAP                                              |   |
| ima      | ap.uniroma2.it                                    |   |
| Protez   | zione                                             |   |
| STA      | ARTTLS                                            |   |
| Porta    |                                                   |   |
| 143      | 3                                                 |   |
| Nome     | utente                                            |   |
|          |                                                   |   |
| Auten    | ticazione                                         |   |
| Pas      | sword normale                                     |   |
| Passv    | vord                                              |   |
|          | •••••                                             |   |
| <b>I</b> | Rileva automaticamente lo spazio<br>dei nomi IMAP | C |
| Prefis   | so percorso IMAP                                  |   |
| Prote    | zione                                             |   |
| STA      | ARTTLS                                            |   |
| Porta    |                                                   |   |
| 143      | 3                                                 |   |
| Nome     | utente                                            |   |
| crr      | pla00                                             |   |
| Auten    | ticazione                                         |   |
| Pas      | sword normale                                     |   |
| Passv    | vord                                              |   |
| •••      | •••••                                             |   |
| <b>I</b> | Rileva automaticamente lo spazio<br>dei nomi IMAP | b |
| Prefis   | so percorso IMAP                                  |   |

🗹 Cellulare 🗹 Wi-Fi 🗹 Altra

Cambiare il server smtp e tutte le opzioni come in figura, inserendo nei campi 'Nome utente' e 'Password' rispettivamente il nome utente e la password della propria casella email, click su successivo

|                     | 💎 🖻 21:13       |
|---------------------|-----------------|
| 🧸 Impostazioni serv | /er della posta |
| Server SMTP         |                 |
| smtpauth.uniroma2.i | t .             |
| Protezione          |                 |
| STARTTLS            |                 |
| Porta               |                 |
| 587                 |                 |
| 🗹 Richiedi accesso. |                 |
| Nome utente         |                 |
| Autenticazione      | ]               |
| Password normale    |                 |
| Password            |                 |
|                     |                 |
|                     |                 |
|                     |                 |
|                     | Successivo      |

Nella casella 'Frequenza verifica cartella' selezionare un tempo adeguato al controllo secondo le proprie necessità (30 min o 1 ora), spuntare le opzioni come in figura e click su 'Successivo'

| ⊾ 🖬 🎽 🔹 💎 🖡 21:1                            | 13 |  |
|---------------------------------------------|----|--|
| 🧸 Opzioni account                           |    |  |
| Frequenza verifica cartella                 |    |  |
| Mai                                         | 1  |  |
| Abilita invio posta push per questo account |    |  |
| Numero di messaggi da visualizzare          |    |  |
| 25 messaggi                                 |    |  |
| 🗹 Notifica l'arrivo di nuovi messaggi       |    |  |
| 🗹 Notifica mentre controlli la posta        |    |  |
|                                             |    |  |
|                                             |    |  |
|                                             |    |  |
|                                             |    |  |
|                                             |    |  |
|                                             |    |  |
|                                             |    |  |
|                                             |    |  |
| Successivo                                  |    |  |

Nella casella 'Assegna un nome all'account' inserire un nome distintivo per l'account, si suggerisce di utilizzare il proprio indirizzo email (es. nome.cognome@uniroma2.it) e nella casella 'Scrivi il tuo nome' inserire il proprio nome e cognome, click su 'Fatto'

| L K 21:                              | :13 |
|--------------------------------------|-----|
| 🧸 Hai quasi fatto!                   |     |
|                                      |     |
|                                      |     |
|                                      |     |
|                                      |     |
|                                      |     |
| Assegna un nome all'account (fac     |     |
| Assegna un nonne an account (lact    | -   |
| Scrivi il tuo nome (visualizzato nei |     |
|                                      |     |
|                                      |     |
|                                      |     |
|                                      |     |
|                                      |     |
|                                      |     |
| Fatto                                |     |

Adesso compare la schermata principale dell'app, sarà la schermata che comparirà ad ogni avvio dell'app

|                                                                    | 文 🖻 21:14  |
|--------------------------------------------------------------------|------------|
| 🧸 Account                                                          | 1          |
| Posta in arrivo combinata<br>Tutti i messaggi nella Posta in arriv | vo • 1     |
| Tutti i messaggi<br>Tutti i messaggi nelle cartelle abilit         | • <b>1</b> |
| nome.congnome@uniroma2.it<br>518.0KB                               | 1          |
|                                                                    |            |
|                                                                    |            |
|                                                                    |            |
|                                                                    |            |
|                                                                    |            |
|                                                                    | -          |